## 线上考试操作教程及注意事项

## 一、考试操作流程

(一) PC 端考试操作步骤

为保证您的使用体验,我们建议您使用 IE9 及以上,谷歌 51.0 及以上、火狐 43.0 及以上浏览器进行访问,使用其它浏览器, 可能出现部分功能无法正常使用的情况。

首先我们进入我们平台登陆页面,进行学号和密码的输入进行登陆。网址: http://chdjxjy.sccchina.net/,用户名:学
(2023 级为身份证号),密码:身份证后6位。

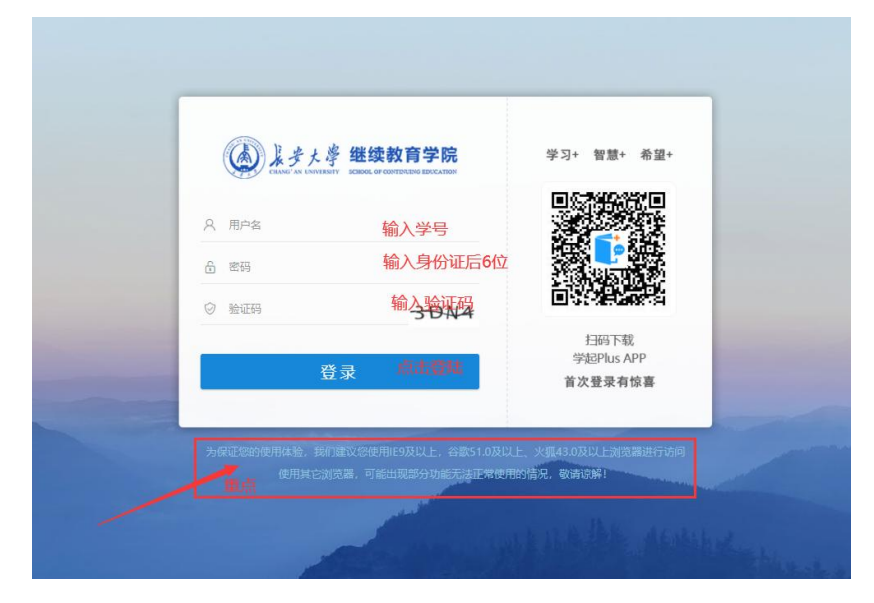

2. 进入首页面之后,点击"考试"菜单栏。

| (a) ] + +       | · 亭 继续教育学 | 院.   |      |           |      |      | ★ 首页 | ■财务 ▲ 消息               | ▲个人            |
|-----------------|-----------|------|------|-----------|------|------|------|------------------------|----------------|
| 💷 学习            | 📙 课程      | 2 考试 | 🞯 成绩 | 1999年1月1日 | 🎒 论文 | 👕 学位 | 🐣 统考 | 💋 特殊考试                 |                |
| 100             |           | /    |      |           |      |      |      | Hi,<br>日 上次翻<br>面於是来下級 | 曼: 11-25 14:03 |
| 15 <sup>8</sup> |           |      |      |           |      |      | 通知公  | 告                      | 公告 待办          |
|                 |           |      |      |           |      |      | [数务公 | 告] 2021年秋季…            |                |

## 3. 进入考试页面,点击"在线考试"。

| 学习 🔛 课程          | ፼           | 😰 成绩  | 🥫 毕业 🧃 论文 🍞 学      | 位 🎦 统考 🔼 特殊考试      |  |
|------------------|-------------|-------|--------------------|--------------------|--|
| [ > 我的考试         |             |       |                    |                    |  |
| 工程造价(建筑          | 蘒           |       | 考试日程安排表 缓考申请       | 停考查询 准考证下载/打印 在线考试 |  |
| 考试批次 202         | 1年下学期期末考试 👻 |       |                    |                    |  |
| 考试日期             | 考试时间        | 场次    | 课程名称               | 教学版本               |  |
| 2022-01-07 ~ 202 | 2-02-14     | 第12场  | 大学英语4              | 大学英语4              |  |
| 2022-01-07 ~ 202 | 2-02-14     | 第186场 | 工程经济学              | 工程经济学              |  |
| 2022-01-07 ~ 202 | 2-02-14     | 第197场 | 管理学基础              | 管理学基础              |  |
| 2022-01-07 ~ 202 | 2-02-14     | 第198场 | 土木工程材料             | 土木工程材料             |  |
| 2022-01-07 ~ 202 | 2-02-14     | 第199场 | 工程定额原理             | 工程定额原理             |  |
| 2022-01-07 ~ 202 | 2-02-14     | 第200场 | 毛泽东思想和中国特色社会主义理论体系 | 毛泽东思想和中国特色社会主义理论体系 |  |

进入在线考试页面,选择我们本次考试的考试批次(以2021 年为例)"2021年下学期期末考试",根据要求点击"参加考试" 就可以进入试卷页面进行答题了。注意,考试次数有限,退出后 就记录一次考试次数,同时记录该次考试成绩无法进行改变。

| 💷 学习 🔜 课程 🔼 考试 嚠 成             | 绩      | 1 毕业             | 🎒 论文            | 👕 学位        | 📔 统      | き 🛛 2 特殊   | 考试      |
|--------------------------------|--------|------------------|-----------------|-------------|----------|------------|---------|
| f页 > 我的考试                      |        |                  |                 |             |          |            |         |
| 工程造价(建筑…                       |        | 考试日程             | 安排表 《           | 受考申请        | 停考查询     | 准考证下载/打印   | 口 在线考试  |
| 考试批次: 2021年下学期期未考试 ▼ 选择本       | 次考试的制  | 皆试批次             |                 |             |          |            |         |
| 2021年下学期期末考试<br>2021年秋季学期线下补考  | 组卷方式   |                  | 有效时间            |             | 作答次数 提交日 | 讨问 评阅状态 成绩 | 参加考试 详情 |
| 2021年下学期毛泽东思想和中国特色社会主义理论体系期末考虑 | 式 固定试卷 | 2022/01/07 00:00 | 0:00 - 2022/02/ | 14 23:59:59 | 0/3      | 未阅卷        | 参加考试详情  |
| 2021年下学期土木工程材料期末考试             | 固定试卷   | 2022/01/07 00:00 | 0:00 - 2022/02/ | 14 23:59:59 | 0/3      | 未阅卷        | 参加考试 详情 |
| 2021年下学期工程经济学期末考试              | 固定试卷   | 2022/01/07 00:00 | 0:00 - 2022/02/ | 14 23:59:59 | 0/3      | 未阅卷        | 参加考试详情  |
| 2021年下学期管理学基础期末考试              | 固定试卷   | 2022/01/07 00:00 | ):00 - 2022/02/ | 14 23:59:59 | 0/3      | 未阅卷        | 参加考试详情  |
| 2021年下学期大学英语4期末考试              | 固定试卷   | 2022/01/07 00:00 | 0:00 - 2022/02/ | 14 23:59:59 | 0/3      | 未阅卷        | 参加考试 详情 |
|                                |        |                  |                 |             |          |            |         |

(二) 手机"学起 PLUS" app 考试操作步骤

1. 在手机上下载"学起 PLUS" app (手机上有的就不用下载了。

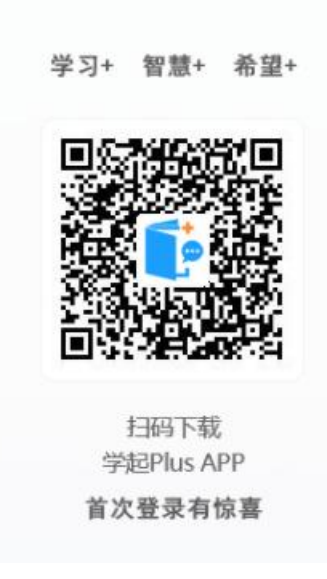

2. 选择"长安大学",用户名:学号(2023级为身份证号),

密码:身份证后6位。

| _              |                       |
|----------------|-----------------------|
|                | 》 学起Plus              |
| 下中土帝           | 冼择"长 <del>之十学</del> " |
| 天女人子           |                       |
| 请选择业务线         | 选择"成人教育"              |
| 请输入用户名         | 学号或者用户名               |
| 请输入密码          | 身份证后6位                |
|                | 忘记密码                  |
|                | 登录有礼                  |
| 登录遇到问题?        | <b>占未啓录</b> 手机号快捷登录   |
|                |                       |
|                |                       |
| <u></u> ₹] "√" |                       |

3. 进入主页,点击"在线考试"

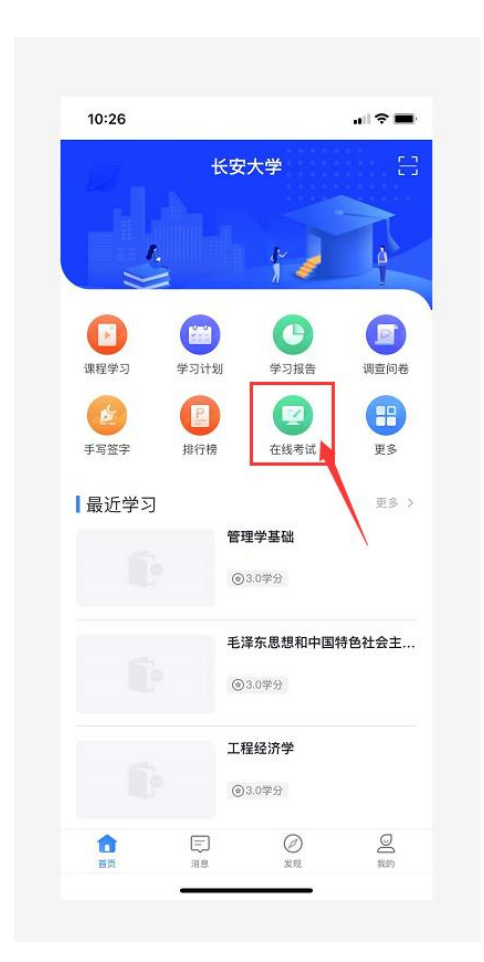

进入在线考试页面,选择我们本次考试的考试批次(以2021 年为例)"2021年下学期期末考试",点击试题就可以进入试卷 页面进行答题了。注意试次数有限,退出后就记录一次考试次数, 同时记录该次考试成绩无法进行改变。

|                | 在线考试                                                          |              |
|----------------|---------------------------------------------------------------|--------------|
|                | 批次: 2021年下学期期末考试、                                             | □ 选择<br>试批》  |
| 20<br>义        | 021年下学期毛泽东思想和中国特色<br>《理论体系期末考试 以下就是我们本                        | 的社会主<br>学期考试 |
| 答              | ·卷时长: 90分钟                                                    | 尽快联系<br>成1次答 |
| 考              | (试次数: 0/3 门试卷有3次答题)                                           | 颐机会,量        |
| 有              | <b>统取最高分</b><br>预期:2022-01-07 00:00~2022-02-14:               | 23:59        |
| 答考有            | :卷时长:90分钟<br>针试次数:0/3<br>  效期:2022–01–07 00:00 ~ 2022–02–14 2 | 23:59        |
|                | 021年下学期工程经济学期末考试                                              |              |
| 2              |                                                               |              |
| 2<br>答         | 卷时长: 90分钟                                                     |              |
| <b>2</b><br>答考 | ·春时长:90分钟<br>f试次数:0/3<br>:改明:2022_01_07_00:00~2022_02_14(     | 22-50        |

## 二、线上考试注意事项

 学生一定要在规定考试日期范围内登录平台进行答题, 超出考试日期范围无法答题。在规定的考试日期范围内可以有 3 次答题机会,系统取最高成绩为考试成绩。考生登录平台点击开 始考试,平台开始计时,答题时间 90 分钟,中途不可以退出, 退出一次失去一次答题机会,需格外注意。

2. 考试成绩不是总成绩,总成绩由2部分组成,考试成绩

和平时成绩(看课时长+点播次数+作业),如果考试成绩为100 分平时成绩为0,则总成绩为50分,依然不及格。

3. 考试前做好考试准备,注意考试的网络环境,避免网络 卡顿,卡顿致使退出也会浪费一次考试机会; PC 端答题时为保 证您的使用体验,我们建议您使用 IE9 及以上,谷歌 51.0 及以上、 火狐 43.0 及以上浏览器进行访问答题,使用其它浏览器可能出 现部分功能无法正常使用的情况,手机使用"学起 PIUS" app 进 行答题。

4. 线上考试如遇到技术问题,请及时联系教学点老师。